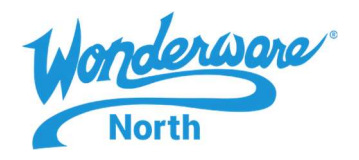

### SUMMARY

This Tech Note assumes that you have performed the initial installation of the InTouch Edge and are now ready to assign and activate a license for it.

#### SITUATION

There are two types of licenses for InTouch Edge, a soft key, and a hard key. We will cover both in this TechTip.

## Hard Key

- 1. A physical key will have been provided to you in the form of a USB. This key contains the license and does not transfer the license from it when it is plugged into the PC.
- 2. Shut down any running instances of InTouch Edge
- 3. Insert the key into any USB port on the computer
- 4. Start InTouch Edge
  - a. They key cannot be removed at any time during the operation of the product
  - b. If you plan on taking the key to another PC, the license will effectively be transferred. A hard key cannot license more than one product simultaneously.
  - c. Before removing the key, it is recommended to power down the PC fully

# Soft Key

1. Stop any instances of InTouch Edge you have running by clicking on the blue Edge icon and then clicking exit InTouch Edge.

| New          | Recent Projects           |  |
|--------------|---------------------------|--|
| Open Project | 1 C:\Users\\PCDemo\PCDemo |  |
| <u>S</u> ave |                           |  |
| Save As      |                           |  |
| Save All     |                           |  |
| Publish      |                           |  |
| Print        |                           |  |
| Close        |                           |  |

2. Go to your Windows start menu and locate the Wonderware folder. Inside this folder will be the ITEH v8.1 Register program. Navigating to this will be different depending on your Operating System. The example below is using MS Server 2012 R2.

425 Caredean Drive, Horsham, PA 19044 Tel: 877.900.4996 www.wonderwarenorth.com

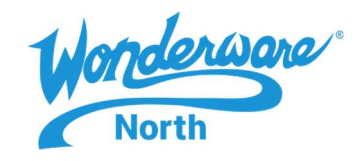

| Windo | ws System                   |       | 1                                  |
|-------|-----------------------------|-------|------------------------------------|
| 畲     | Administrative Tools        | 2     | ITEH v8.1 Register                 |
|       | Command Prompt              |       | ITEH v8.1 Release Notes            |
|       | Control Panel               | 1     | ITEH v8.1 Remote Agent             |
|       | Default Programs            |       | ITEH v8.1 StartUp                  |
|       | File Explorer               | Wonde | erware Documentation               |
| ?     | Help and Support            | •     | Application Server Scripting Guide |
|       | Run                         | •     | Application Server User Guide      |
|       | Task Manager                | -     | Creating and Using ArchestrA Gr    |
|       | This PC                     | •     | InTouch Guide to Documentation     |
|       | Windows PowerShell          | 1     | InTouch Alarms and Events Guide    |
| Wonde | erware                      | -     | InTouch Application Manageme       |
| B     | Insight Publisher           | 1     | InTouch Data Management Guide      |
|       | Insight Publisher Sample    | 1     | InTouch Modern Application Gui     |
| 2     | ITEH v8.1 Help Manual       |       | InTouch OMI SDK Help               |
|       | ITEH v8.1 InTouch Edge HMI  | -     | InTouch Protocol Guide             |
| 1     | ITEH v8.1 Quick Start Guide | -     | InTouch Scripting and Logic Guide  |

3. Click on the ITEH register program and it will bring up the Protection manager window. In this window you want to select Softkey and click Check. You may notice the license server option is not available with the Softkey option.

| <ul> <li>Protection Type</li> <li>Hardkey</li> <li>Softkey</li> </ul> | Press the Check button<br>to verify your hardkey. | Close         |
|-----------------------------------------------------------------------|---------------------------------------------------|---------------|
|                                                                       |                                                   | Check         |
|                                                                       |                                                   | License Serve |

4. Once you have clicked the Check button the Softkey settings box will open and you will click the change license button.

### Tech Note: Aveva Licensing - Licensing InTouch Edge

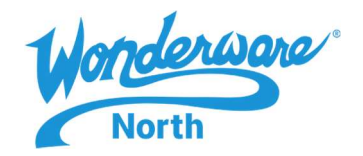

| Current License |                    |          |                   | - |
|-----------------|--------------------|----------|-------------------|---|
| Status:         | License not found. | Version: | Drivers:          |   |
| Product Type:   |                    |          |                   |   |
| Execution Mode: |                    |          | Web Thin Clients: | 6 |
| Options:        |                    | ~        | Secure Viewers:   |   |
|                 |                    | ~        | SMA Clients:      | 1 |

- 5. After you have clicked Change License the Change License Softkey dialogue box will open and you will be prompted to select a network adapter.
  - a. It is very important that you pick an adapter that is "always on". Any adapter that becomes disabled or has any change to it's MAC address will cause the license to be invalidated. This includes virtual adapters.

| Network Adapter:     | Intel(R) 82574L Gigabit Network Connection |   |
|----------------------|--------------------------------------------|---|
| Hardware Identifier: | 0535 5B28 6F9F 95F7 935A D6D6 29A0 9172 46 |   |
| Activation Code:     | 1                                          | 1 |

6. Once you have selected an adapter the Hardware Identifier box will populate. Please note this hardware Identifier somewhere because you may need it for activation.

|                      | Change License - Softkey                   |      |    |
|----------------------|--------------------------------------------|------|----|
| Network Adapter:     | Intel(R) 82574L Gigabit Network Connection | ~]   |    |
| Hardware Identifier; | 0535 5828 6F9F 95F7 935A D6D6 29A0 9172 46 |      |    |
| Activation Code:     | L                                          |      |    |
| Authorize            |                                            | Cane | el |

Once you generated your Hardware Identifier you want to navigate to
 <u>https://softwareom.wonderware.com/LicenseGen20/Home/UserSelect</u>. This will require you to log in with an Aveva
 account. If you do not have one, please take a moment to set one up. Once logged in you will select your license type.

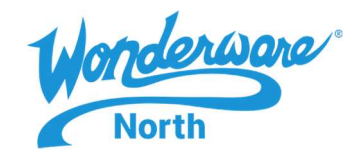

|   | InTouch Machine Edition License Activation |
|---|--------------------------------------------|
| 0 | End User Runtime License                   |
| 0 | Consignment                                |
|   | Submit                                     |

8. If you have selected End User Runtime you will get the following screen and need to enter the info provided in your license Certificate.

| InTouch Machine Edition License Activati                                                                              | on |
|----------------------------------------------------------------------------------------------------|----|
| To obtain your License "Authorization Code" enter the Serial Number below (as it's isted in the License Certificate). |    |
| Serial Number Seq. Number                                                                                             |    |
|                                                                                                    |    |
| Next                                                                                                    |    |
|                                                                                                    |    |

9. If you select consignment in step 7, you will be prompted to select a type of license and then put in the Hardware Identifier.

| ease select the part you | would like to activate then enter the Hardware Identifier and click "Submit" |  |
|--------------------------|------------------------------------------------------------------------------|--|
| Part No                  | Part Description                                                             |  |
| 5-9246                   | InTouch ME Studio 3000 Tag INTERNAL Consignment                              |  |
| 5-9289                   | ITME 2014R2 Studio IDE 60K tags + 8 drivers INTERNAL Consign                 |  |
| TMED-03-P-17             | ITIME 2017 IDE 60K tags Internal Consignment                                 |  |
|                          |                                                                              |  |

10. After you type in the Hardware Identifier the submit button will appear. Click this and you will receive and activation code. Input this code on the Change License - Softkey screen in your registration tool and click authorize.

| Network Adapter:     | Intel(R) 82574L Gigabit Network Connection |  |
|----------------------|--------------------------------------------|--|
| Hardware Identifier: | 0535 5B28 6F9F 95F7 935A D6D6 29A0 9172 46 |  |
| Activation Code:     | xxxxxxxxxxx                                |  |

425 Caredean Drive, Horsham, PA 19044 Tel: 877.900.4996 www.wonderwarenorth.com

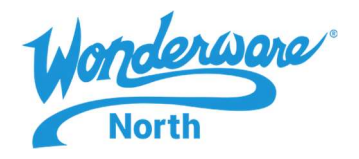

11. You will get a License Code Accepted dialogue box. Click okay on this and the Change License – Softkey window will close.

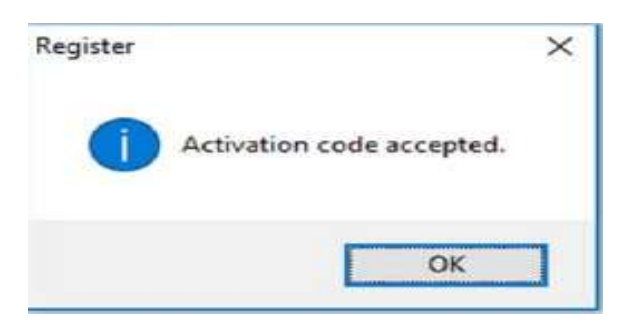

- 12. Once the Change License Softkey window has closed you should be back on the Softkey Setting page. This page should not be populated with your licensing information and the status should say license found.
  - a. Your licensing information will be different based on the type of license you activated

|                                           | Softkey Setting  | js 📕            |
|-------------------------------------------|------------------|-----------------|
| Current License<br>Status:                | License found    | s <b>8.1</b>    |
| Product Type: InTouch Edge HMI 60000 tags |                  |                 |
| Execution Mode:                           | Engineering Only | Thin Clients: 1 |
| Options:                                  | Import Wizard    | *<br>*          |
| Change License                            | 1                | Close           |

- 13. Click close on the Softkey settings
- 14. Click Close on the Protection Manager

Notes:

1. If you have any problems, please contact us by email at <a href="mailto:support@wonderwarenorth.com">support@wonderwarenorth.com</a> or calling tech support at 1-877-900-4996